用户锁定停用/提示需要密码解决方法:使用 WE.PE 制作 U 盘启动盘,开机按 F7 U 盘启动,进入桌面后选择修改密码,找到锁定的账户,修改密码并保存,如未找到锁定用户,需要重新刷系统!

| Contraction of the second second secon |
|----------------------------------------------------------------------------------------------------|
| 用户名或密码不正确。请再试一次。                                                                                                    |
|                                                                                                    |
| Administrator                                                                                                    |
| 你的帐户已被停用。请向系统管理员咨询。                                                                                                    |

|                  | - ×<br>微PE工具箱 <sup>64</sup><br>2.1                                                                                                    |
|------------------|----------------------------------------------------------------------------------------------------|
|                  | 立即安装进系统                                                                                                    |
| ☑ 已充分阅读 安装指配     | 福与协议 其它安装方式 : 🗾 🕐 💿                                                                                                    |
|                  | 安装PE到U盘 — ×                                                                                                    |
| 安装方法             | 方案一: UEFI/Legacy全能三分区方式(推荐) > 帮助                                                                                                    |
| 待写入U盘            | (hd2)H: USB SanDisk 3.2Gen1 (28.7GB) 🗸 🥵                                                                                                    |
| 一格式化             |                                                                                                    |
|                  |                                                                                                    |
| U盘卷标             | <del>确认U盘</del><br><sub>新加卷</sub>                                                                                                    |
| U盘卷标<br>PE壁纸(可选) | mit of the of the of |
| U盘卷标<br>PE壁纸(可选) |                                                                                                    |

## Please select boot device:

UEFI: Built-in EFI Shell Windows Boot Manager UEFI: USB, Partition 2 Enter Setup

> ↑ and ↓ to move selection ENTER to select boot device ESC to boot using defaults

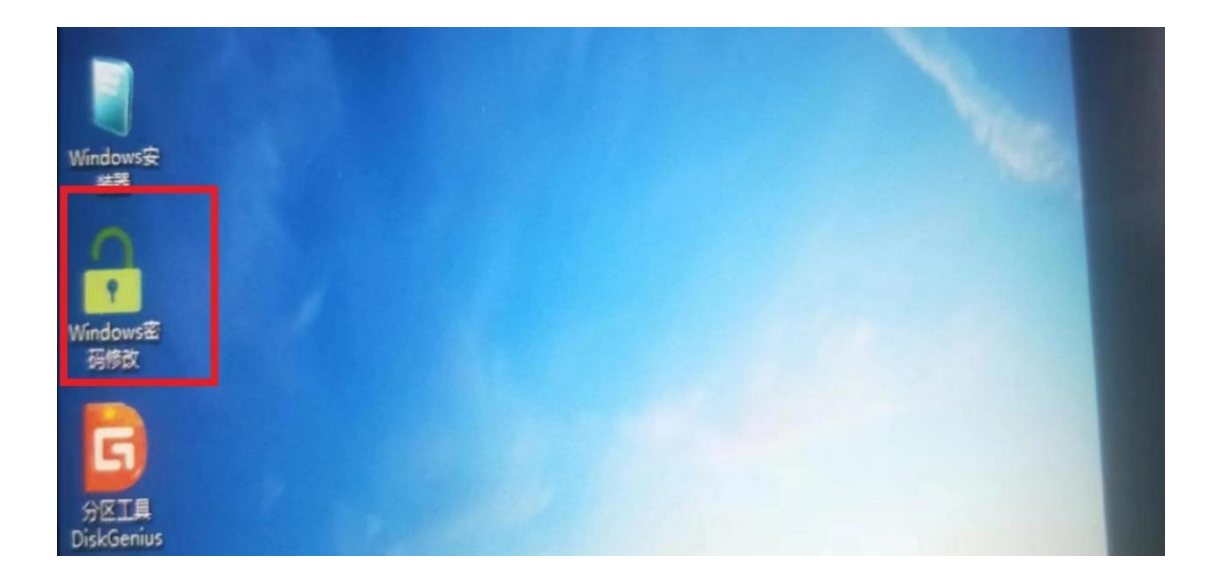

| st备份还         | 👫 NTPWEdit 0.7 (64-bit) — 🗆 🗙                |
|---------------|----------------------------------------------|
| 尿<br>一        | SAM文件路径<br>C:\WINDOWS\SYSTEM32\CONFIG\SAM 打开 |
|               | 用户列表                                         |
| dows安<br>装器   | ID 用户名                                       |
|               | 关于                                           |
| 1             |                                              |
| ndows密<br>可修改 |                                              |
|               | 解释 修改图码                                      |
| 5             | 保存修改 退出                                      |

| Shost备份还<br>库  | 🙀 NTPWEdit 0.7 (64-bit) — 🗆 🗙                                                            |  |
|----------------|------------------------------------------------------------------------------------------|--|
|                | SAM文件路径<br>C:\WINDOWS\SYSTEM32\CONFIG\SAM 打开<br>用户列表                                     |  |
| líndows安<br>装器 | 10 度合C<br>500 Administrator<br>503 DefaultAccount<br>501 Guest<br>504 WDAGUtilitVAccount |  |
| ndows密<br>码修改  |                                                                                          |  |
| -              | 解做一种改变码                                                                                  |  |
| 5              | <b>在方体</b> 动 384                                                                         |  |

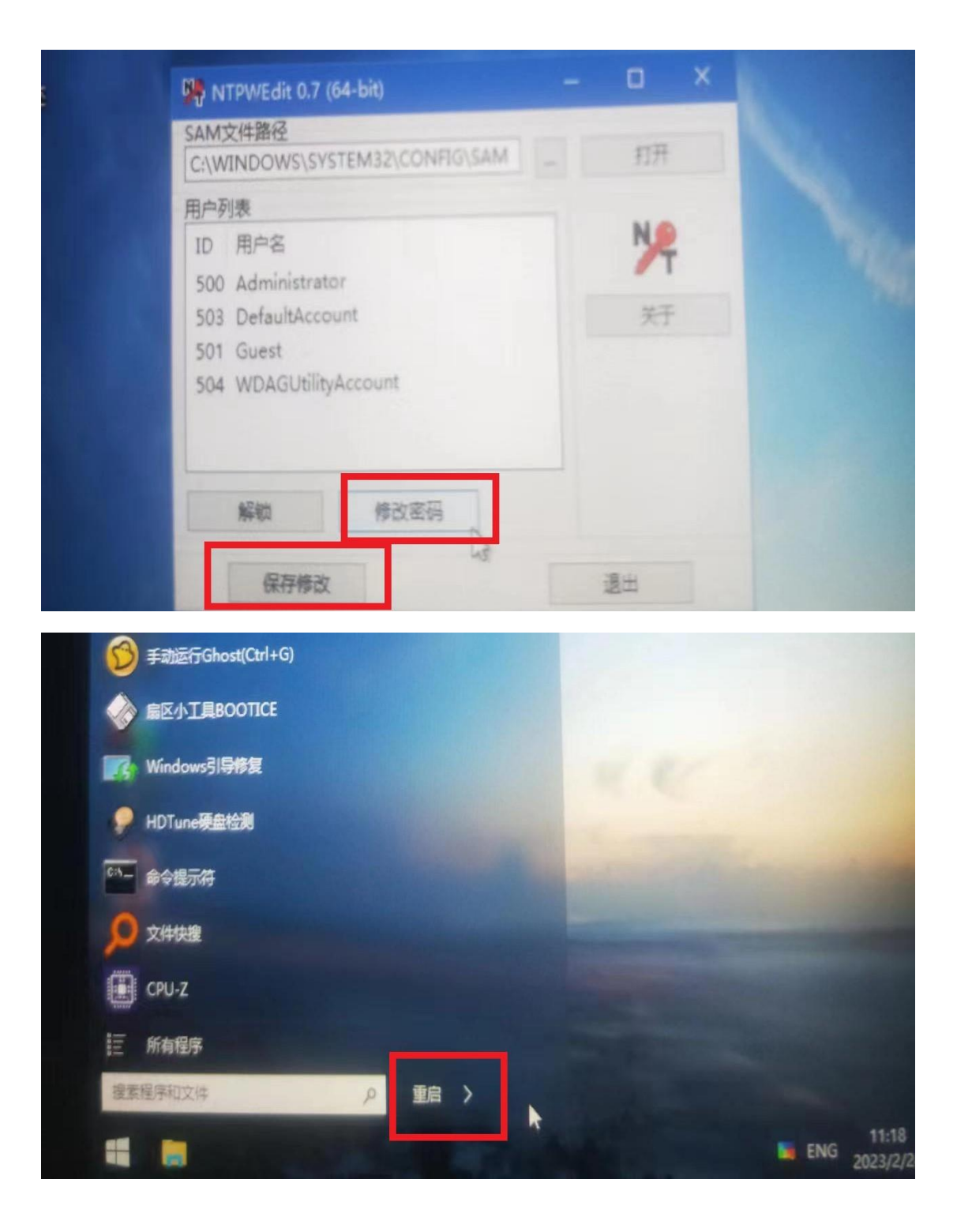